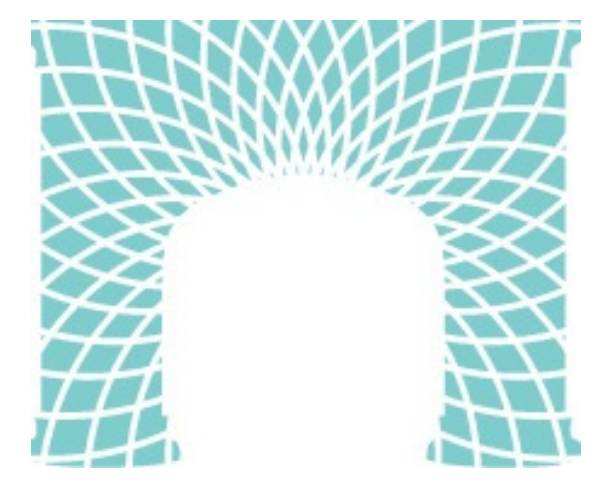

# Online Payment Portal for Residents

A step by step guide to submitting a payment. July 2019

### 1. Starting on the ISH-DC website, click "Online Payment Portal"

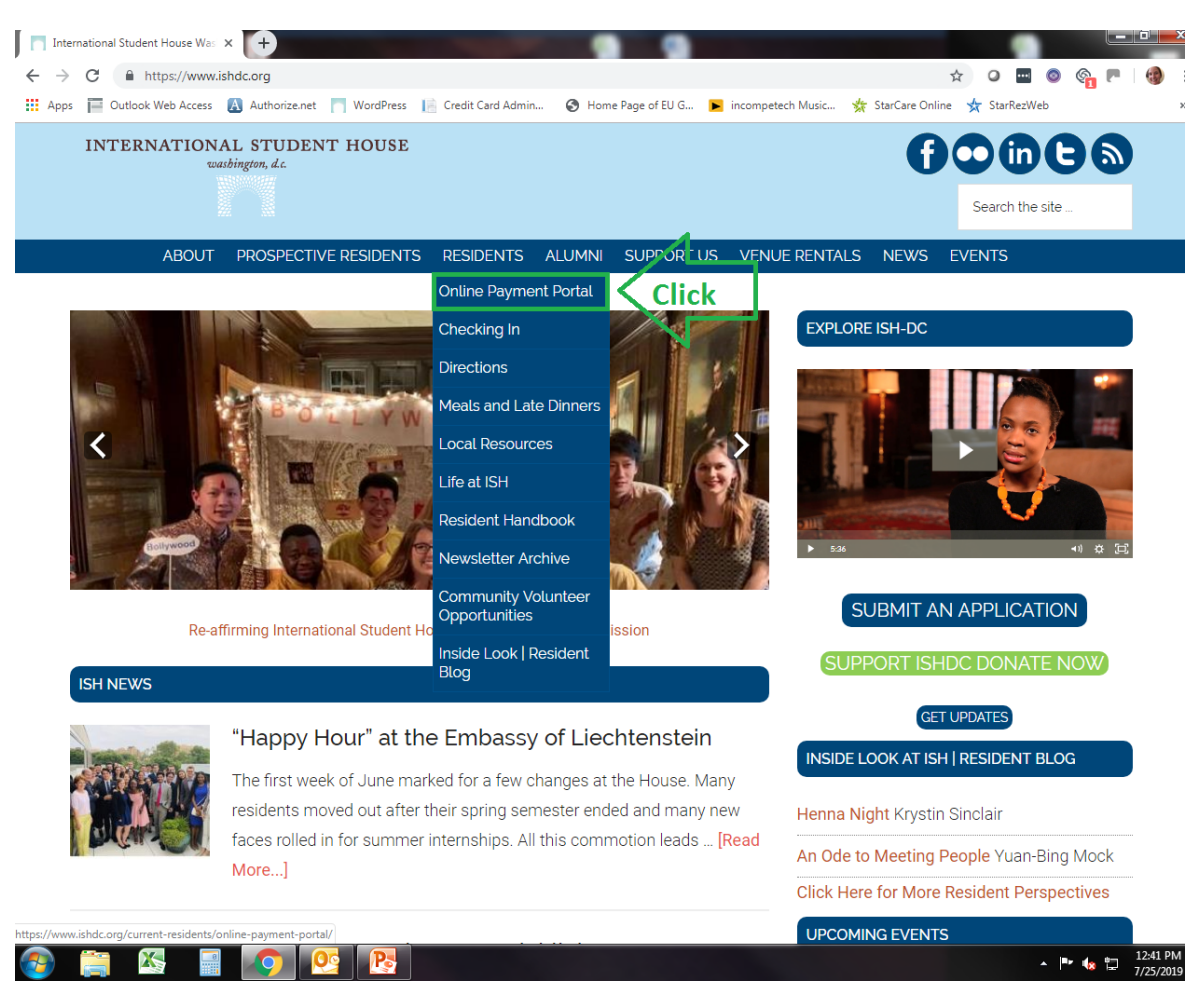

#### 2. Click "Access The Payment Portal Here" button

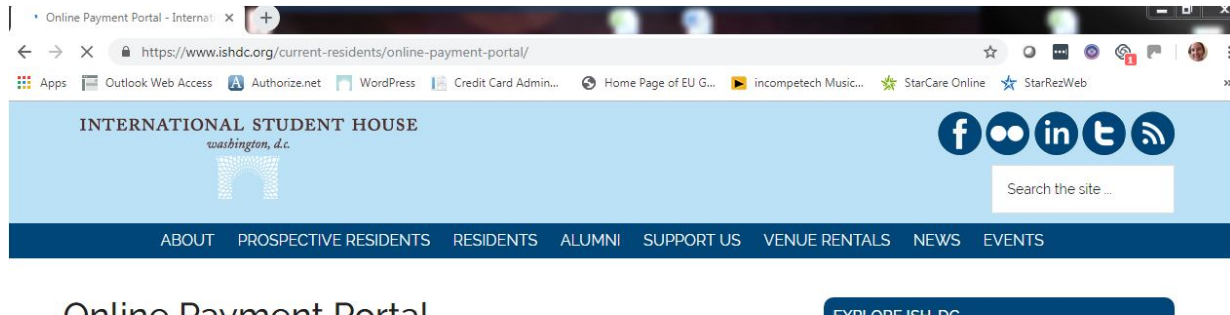

#### **Online Payment Portal**

ACCESS THE PAYMENT PORTAL HERE

We have a NEW online payment portal, click here to watch a video about the new portal.

If you prefer written instructions, click here.

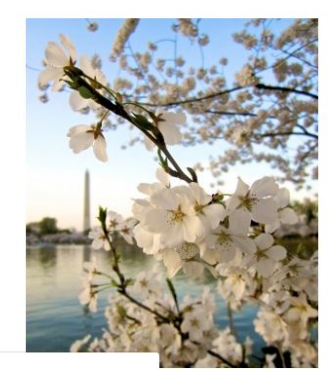

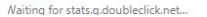

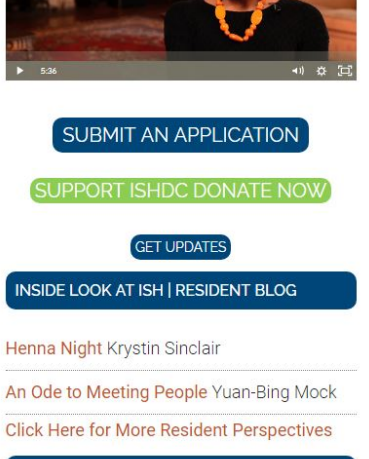

EXPLORE ISH-DC

UPCOMING EVENTS

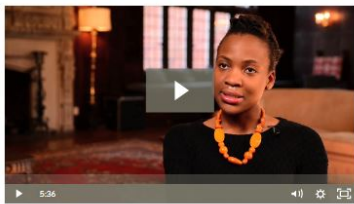

3. Login Starteze or tar - Housing Portar A С https://ishdc.starrezhousing.com/StarRezPortal/Default.aspx?Params=L9ezxPcQnQuRGKTzF%2b4sxeNblvAA%2b  $\leftarrow$  $\rightarrow$  $\cap$ INTERNATIONAL STUDENT HOUSE washington, d.c. Register nathanielthompson@c Log In Register -----Username/ Email Password Remember Me Housing Portal of International Student House-DC All residents must be 21 or older before their reservation start date. Be as firm policy and no exceptions are made. Under 21? The Harvard Kennedy School has a great housing guide for D( Fall 2019 and Spring 2020 Availability forgot password link Date Women Men August 1 7 Vacancies 8 Vacancies under the password 6 Vacancies 4 Vacancies August 15 5 Vacancies September 1 6 Vacancies field or email the September 15 7 Vacancies 5 Vacancies October 1 9 Vacancies 6 Vacancies **Resident Manager** 

If you forgot which email you used, please email the **Resident Manager** who oversees admissions. If you forgot your password, use the

who oversees

admissions.

Your Username/Email will be the email you used to register/gain access to the ISH-DC application.

#### 4. Press "Accounts"

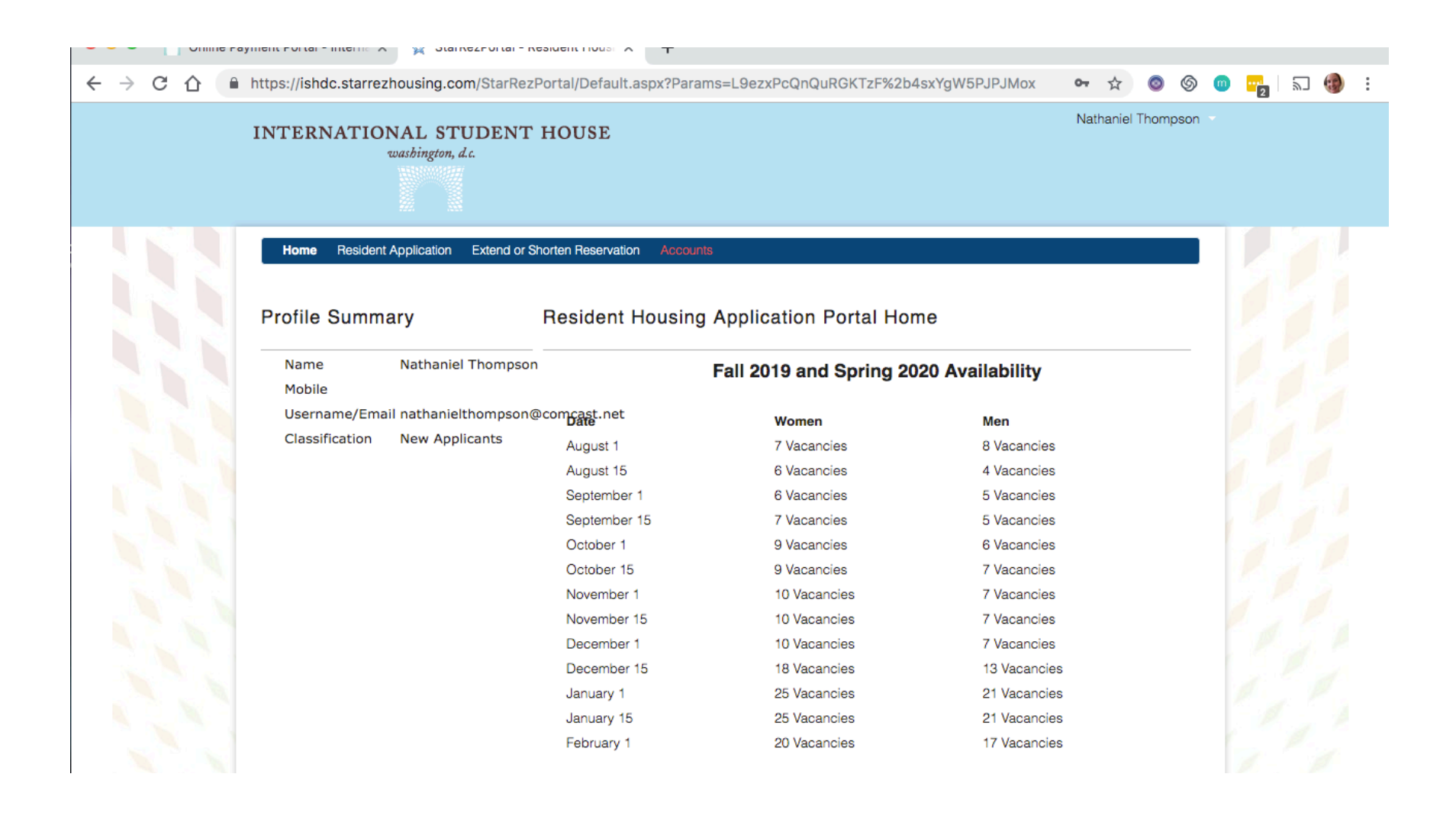

### 5. Review account(s)

| I  | NTERNATIONAL STUDENT HOUSE<br>washington, d.c.                                         |                                                           | Nathaniel Thompson  | - |
|----|----------------------------------------------------------------------------------------|-----------------------------------------------------------|---------------------|---|
|    | Home Resident Application Extend or Shorten Reservation Accounts Menu  Account Summary | Accounts           2         Account Details         Make | -(3)<br>e a Payment |   |
|    | Account Summary                                                                        |                                                           | (Step 1 of 3)       | 1 |
|    | Account                                                                                |                                                           | Account Balance     |   |
|    | Room & Board                                                                           |                                                           | \$1,189.72 Dr       |   |
|    | Totals:                                                                                |                                                           | \$1,189.72          |   |
|    | View Details                                                                           |                                                           |                     |   |
| 22 |                                                                                        |                                                           |                     |   |

# 6. Press "View Details" button to see all transactions under account names

| - → C ☆ (■ | https://ishdc.starrezhousing.com/StarRezPortal/Modules/Account/AccountSummary.aspx?Params=L9ezxPcQnQv2lpXY6i                                                                  | ☆        | 0         | 6     | 0 | <mark>-</mark> 2 | 2 | ۲ |
|------------|----------------------------------------------------------------------------------------------------|----------|-----------|-------|---|------------------|---|---|
|            | INTERNATIONAL STUDENT HOUSE<br>washington, d.c.                                                                                                    | athaniel | Thom      | pson  |   |                  |   |   |
|            | Home     Resident Application     Extend or Shorten Reservation     Accounts       Accounts     Image: Count Summary account Details     Image: Count Summary account Details |          |           |       |   |                  |   |   |
|            | Account Summary                                                                                                    | (5       | Step 1    | of 3) | 2 |                  |   |   |
|            | Account                                                                                                    | Accour   | nt Bala   | ance  |   |                  |   |   |
|            | Room & Board                                                                                                    | s        | \$1,189.7 | 72 Dr |   |                  |   |   |
|            | Totals:                                                                                                    |          | \$1,18    | 9.72  |   |                  |   |   |
|            | View Details                                                                                                    |          |           |       |   |                  |   |   |
|            |                                                                                                    |          |           |       |   |                  |   |   |

#### 7. Review transactions

| Home R                                                                                                    | esident Application Ext                                                                   | end or Shorten Reservation                                                                                                    | Accounts                                                                                                    |                                                                                                    |
|----------------------------------------------------------------------------------------------------|-------------------------------------------------------------------------------------------|----------------------------------------------------------------------------------------------------|----------------------------------------------------------------------------------------------------|----------------------------------------------------------------------------------------------------|
| Accounts M                                                                                                    | lenu                                                                                      |                                                                                                    |                                                                                                    |                                                                                                    |
|                                                                                                    | 1                                                                                         |                                                                                                    | (3                                                                                                    |                                                                                                    |
|                                                                                                    | Account Summary                                                                           |                                                                                                    | Account Details Make a F                                                                                                    | Payment                                                                                                    |
| Account                                                                                                    | Details                                                                                   |                                                                                                    |                                                                                                    |                                                                                                    |
| Account                                                                                                    | Detalls                                                                                   |                                                                                                    |                                                                                                    | (Step 2 of 3)                                                                                                    |
|                                                                                                    |                                                                                           |                                                                                                    |                                                                                                    |                                                                                                    |
| Account N                                                                                                    | four                                                                                      |                                                                                                    |                                                                                                    |                                                                                                    |
| Account V<br>Room &                                                                                                    | <sup>r</sup> iew:<br>Board                                                                |                                                                                                    | \$                                                                                                    |                                                                                                    |
| Account V<br>Room &<br>Date                                                                                                    | fiew:<br>Board                                                                            | Account                                                                                                    | ♦ Description                                                                                                    | Amount                                                                                                    |
| Account V<br>Room &<br>Date<br>5/28/2019 12:00                                                                                        | fiew:<br>Board<br>D:24 AM                                                                 | Account<br>Room & Board                                                                                                    | Description     Jun charge for room MP52A for 30 night(s) @     \$1,304.00/p/Month                                                                                                    | Amount<br>\$1,304.00 Dr                                                                                                    |
| Account V<br>Room &<br>Date<br>5/28/2019 12:30:<br>6/1/2019 12:33:                                                                    | fiew:<br>Board<br>D:24 AM<br>12 PM                                                        | Account<br>Room & Board<br>Room & Board                                                                                                    | Description      Jun charge for room MP52A for 30 night(s) @     \$1,304.00/p/Month      Month Charge Reversal - Room MP57A, BookingID 1288                                                                                                    | Amount<br>\$1,304.00 Dr<br>\$1,304.00 Cr                                                                                                    |
| Account V<br>Room &<br>Date<br>5/28/2019 12:00<br>6/1/2019 12:33:<br>6/1/2019 12:33:                                                  | fiew:<br>Board<br>D:24 AM<br>12 PM<br>12 PM                                               | Account<br>Room & Board<br>Room & Board<br>Room & Board                                                                                                    | Description     Jun charge for room MP52A for 30 night(s) @     \$1,304.00/p/Month     Month Charge Reversal - Room MP57A, BookingID 1288     Jun charge for room MP57A for 30 night(s) @     \$1,472.00/p/Month                                                                                                    | Amount<br>\$1,304.00 Dr<br>\$1,304.00 Cr<br>\$1,472.00 Dr                                                                                    |
| Account V<br>Room &<br>Date<br>5/28/2019 12:33:<br>6/1/2019 12:33:<br>6/2/2019 5:23:2                                                 | fiew:<br>Board<br>0:24 AM<br>12 PM<br>12 PM<br>1 PM                                       | Account         Room & Board         Room & Board         Room & Board         Room & Board         Room & Board                                                                                                    | Description     Jun charge for room MP52A for 30 night(s) @     \$1,304.00/p/Month     Month Charge Reversal - Room MP57A, BookingID 1288     Jun charge for room MP57A for 30 night(s) @     \$1,472.00/p/Month     June R&B & First Payment (Elizabeth Thompson, CC)                                                                                                    | Amount<br>\$1,304.00 Dr<br>\$1,304.00 Cr<br>\$1,472.00 Dr<br>\$1,472.00 Cr                                                                   |
| Account V<br>Room &<br>Date<br>5/28/2019 12:00<br>6/1/2019 12:33:<br>6/2/2019 5:23:2<br>6/13/2019 11:47                               | fiew:<br>Board<br>0:24 AM<br>12 PM<br>12 PM<br>11 PM<br>11 PM                             | Account       Room & Board       Room & Board       Room & Board       Room & Board       Room & Board       Room & Board       Room & Board                                                                                                    | Description           Jun charge for room MP52A for 30 night(s) @<br>\$1,304.00/p/Month           Month Charge Reversal - Room MP57A, BookingID 1288           Jun charge for room MP57A for 30 night(s) @<br>\$1,472.00/p/Month           June R&B & First Payment (Elizabeth Thompson, CC)           Jul charge for room MP57A for 31 night(s) @ \$1,472.00/p/Month                                                                                                    | Amount<br>\$1,304.00 Dr<br>\$1,304.00 Cr<br>\$1,472.00 Dr<br>\$1,472.00 Cr<br>\$1,472.00 Dr                                                  |
| Account V<br>Room &<br>Date<br>5/28/2019 12:00<br>6/1/2019 12:33:<br>6/2/2019 5:23:2<br>6/13/2019 11:47<br>7/2/2019 7:32:3            | Fiew:<br>Board<br>D:24 AM<br>12 PM<br>12 PM<br>1 PM<br>1 PM<br>2:13 AM<br>8 PM            | Account         Room & Board         Room & Board         Room & Board         Room & Board         Room & Board         Room & Board         Room & Board         Room & Board         Room & Board         Room & Board         Room & Board         Room & Board         Room & Board | Description           Jun charge for room MP52A for 30 night(s) @<br>\$1,304.00/p/Month           Month Charge Reversal - Room MP57A, BookingID 1288           Jun charge for room MP57A for 30 night(s) @<br>\$1,472.00/p/Month           June R&B & First Payment (Elizabeth Thompson, CC)           Jul charge for room MP57A for 31 night(s) @ \$1,472.00/p/Month           R&B July (Nathaniel Thompson, CC)                                                                              | Amount<br>\$1,304.00 Dr<br>\$1,304.00 Cr<br>\$1,472.00 Dr<br>\$1,472.00 Cr<br>\$1,472.00 Dr<br>\$1,472.00 Cr                                 |
| Account V<br>Room &<br>5/28/2019 12:00<br>6/1/2019 12:33:<br>6/2/2019 5:23:2<br>6/13/2019 11:47<br>7/2/2019 7:32:3<br>7/12/2019 12:00 | fiew:<br>Board<br>0:24 AM<br>12 PM<br>12 PM<br>11 PM<br>11 PM<br>13 AM<br>8 PM<br>2009 AM | Account       Room & Board       Room & Board       Room & Board       Room & Board       Room & Board       Room & Board       Room & Board       Room & Board       Room & Board       Room & Board       Room & Board       Room & Board       Room & Board                           | Description           Jun charge for room MP52A for 30 night(s) @<br>\$1,304.00/p/Month           Month Charge Reversal - Room MP57A, BookingID 1288           Jun charge for room MP57A for 30 night(s) @<br>\$1,472.00/p/Month           Jun e R&B & First Payment (Elizabeth Thompson, CC)           Jul charge for room MP57A for 31 night(s) @ \$1,472.00/p/Month           R&B July (Nathaniel Thompson, CC)           Aug charge for room MP57A for 14 night(s) @<br>\$1,472.00/p/Month | Amount<br>\$1,304.00 Dr<br>\$1,304.00 Cr<br>\$1,472.00 Dr<br>\$1,472.00 Cr<br>\$1,472.00 Dr<br>\$1,472.00 Cr<br>\$1,472.00 Cr<br>\$664.72 Dr |

### 8. Press "3 Make A Payment"

| Home Resi                                                                                                    | ident Application Exter                                      | nd or Shorten Reservation                                                                                                    | Accounts                                                                                                    |                                                                                                    |                                                                                                    |
|----------------------------------------------------------------------------------------------------|--------------------------------------------------------------|----------------------------------------------------------------------------------------------------|----------------------------------------------------------------------------------------------------|----------------------------------------------------------------------------------------------------|----------------------------------------------------------------------------------------------------|
| Accounts Men                                                                                                    | ıu                                                           |                                                                                                    |                                                                                                    |                                                                                                    |                                                                                                    |
|                                                                                                    | (1)                                                          |                                                                                                    | 2                                                                                                    | (3)                                                                                                    |                                                                                                    |
|                                                                                                    | Account Summary                                              |                                                                                                    | Account Details                                                                                                    | Make a Payme                                                                                                    | nt                                                                                                    |
| Account De                                                                                                    | etails                                                       |                                                                                                    |                                                                                                    |                                                                                                    | (Step 2 of 3)                                                                                                    |
|                                                                                                    |                                                              |                                                                                                    |                                                                                                    |                                                                                                    |                                                                                                    |
| Account View<br>Room & Bo                                                                                                    | w:<br>ard                                                    |                                                                                                    | ¢                                                                                                    |                                                                                                    |                                                                                                    |
| Account View<br>Room & Bo<br>Date                                                                                                    | w:<br>ard                                                    | Account                                                                                                    | €<br>Description                                                                                                    |                                                                                                    | Amount                                                                                                    |
| Account View<br>Room & Bo<br>Date<br>5/28/2019 12:00:24                                                                                                    | w:<br>ard<br>4 AM                                            | Account<br>Room & Board                                                                                                    | Description     Jun charge for room MP52A for \$ \$1,304.00/p/Month                                                                                                    | 30 night(s) @                                                                                                    | Amount<br>\$1,304.00 Dr                                                                                                    |
| Account View<br>Room & Bo<br>Date<br>5/28/2019 12:00:24<br>6/1/2019 12:33:12                                                                                        | w:<br>aard<br>4 AM<br>PM                                     | Account<br>Room & Board<br>Room & Board                                                                                                    | Description     Jun charge for room MP52A for 3     S1,304.00/p/Month     Month Charge Reversal - Room                                                                                                    | 30 night(s) @<br>MP57A, BookingID 1288                                                                                                    | Amount<br>\$1,304.00 Dr<br>\$1,304.00 Cr                                                                                                    |
| Account View<br>Room & Bo<br>Date<br>5/28/2019 12:00:24<br>6/1/2019 12:33:12<br>6/1/2019 12:33:12                                                                   | v:<br>ard<br>4 AM<br>PM<br>PM                                | Account           Room & Board           Room & Board           Room & Board                                                                                                    | Description     Jun charge for room MP52A for 3     S1,304.00/p/Month     Month Charge Reversal - Room     Jun charge for room MP57A for 3     S1,472.00/p/Month                                                                                                    | 30 night(s) @<br>MP57A, BookingID 1288<br>30 night(s) @                                                                                    | Amount<br>\$1,304.00 Dr<br>\$1,304.00 Cr<br>\$1,472.00 Dr                                                                                    |
| Account View<br>Room & Bo<br>Date<br>5/28/2019 12:00:24<br>6/1/2019 12:33:12<br>6/1/2019 12:33:12<br>6/2/2019 5:23:21 P                                             | v:<br>ard<br>4 AM<br>PM<br>PM<br>M                           | Account         Room & Board         Room & Board         Room & Board         Room & Board         Room & Board                                                                                                    | Description     Jun charge for room MP52A for 3     S1,304.00/p/Month     Month Charge Reversal - Room     Jun charge for room MP57A for 3     S1,472.00/p/Month     June R&B & First Payment (Eliza                                                                                                    | 30 night(s) @<br>MP57A, BookingID 1288<br>30 night(s) @<br>abeth Thompson, CC)                                                             | Amount<br>\$1,304.00 Dr<br>\$1,304.00 Cr<br>\$1,472.00 Dr<br>\$1,472.00 Cr                                                                   |
| Account View<br>Room & Bo<br>Date<br>5/28/2019 12:00:24<br>6/1/2019 12:33:12<br>6/2/2019 5:23:21 P<br>6/13/2019 11:47:13                                            | w:<br>ard<br>4 AM<br>PM<br>PM<br>M<br>8 AM                   | Account         Room & Board         Room & Board         Room & Board         Room & Board         Room & Board         Room & Board         Room & Board                                                                                                    | Description     Jun charge for room MP52A for 3     S1,304.00/p/Month     Month Charge Reversal - Room     Jun charge for room MP57A for 3     S1,472.00/p/Month     June R&B & First Payment (Elize     Jul charge for room MP57A for 3                                                                                           | 30 night(s) @<br>MP57A, BookingID 1288<br>30 night(s) @<br>abeth Thompson, CC)<br>11 night(s) @ \$1,472.00/p/Month                         | Amount<br>\$1,304.00 Dr<br>\$1,304.00 Cr<br>\$1,472.00 Dr<br>\$1,472.00 Cr<br>\$1,472.00 Dr                                                  |
| Account View<br>Room & Bo<br>Date<br>5/28/2019 12:00:24<br>6/1/2019 12:33:12<br>6/1/2019 12:33:12<br>6/2/2019 5:23:21 P<br>6/13/2019 11:47:13<br>7/2/2019 7:32:38 P | v:<br>ard<br>4 AM<br>PM<br>PM<br>PM<br>B AM<br>M             | Account         Room & Board         Room & Board         Room & Board         Room & Board         Room & Board         Room & Board         Room & Board         Room & Board         Room & Board         Room & Board         Room & Board         Room & Board                      | Description     Jun charge for room MP52A for 3     S1,304.00/p/Month     Month Charge Reversal - Room     Jun charge for room MP57A for 3     S1,472.00/p/Month     June R&B & First Payment (Eliza     Jul charge for room MP57A for 3     R&B July (Nathaniel Thompson,                                                         | 30 night(s) @                                                                                                    | Amount<br>\$1,304.00 Dr<br>\$1,304.00 Cr<br>\$1,472.00 Dr<br>\$1,472.00 Dr<br>\$1,472.00 Dr<br>\$1,472.00 Cr                                 |
| Account View<br>Room & Bo<br>5/28/2019 12:00:24<br>6/1/2019 12:33:12<br>6/2/2019 5:23:21 P<br>6/13/2019 11:47:13<br>7/2/2019 7:32:38 P<br>7/12/2019 12:00:06        | W:<br>aard<br>4 AM<br>PM<br>PM<br>PM<br>M<br>3 AM<br>M<br>AM | Account         Room & Board         Room & Board         Room & Board         Room & Board         Room & Board         Room & Board         Room & Board         Room & Board         Room & Board         Room & Board         Room & Board         Room & Board         Room & Board | Description     Jun charge for room MP52A for 5     S1,304.00/p/Month     Month Charge Reversal - Room     Jun charge for room MP57A for 5     S1,472.00/p/Month     June R&B & First Payment (Eliza     Jul charge for room MP57A for 3     R&B July (Nathaniel Thompson,     Aug charge for room MP57A for     S1,472.00/p/Month | 30 night(s) @<br>MP57A, BookingID 1288<br>30 night(s) @<br>abeth Thompson, CC)<br>11 night(s) @ \$1,472.00/p/Month<br>CC)<br>14 night(s) @ | Amount<br>\$1,304.00 Dr<br>\$1,304.00 Cr<br>\$1,472.00 Dr<br>\$1,472.00 Dr<br>\$1,472.00 Dr<br>\$1,472.00 Cr<br>\$1,472.00 Cr<br>\$664.72 Dr |

#### 9. Under accounts to pay, select "Payment Break Up"

| INTERNATIONAL STUDENT HOUSE<br>washington, d.c.                                                                                                    | n -                                                                                                    |                                                                                                    |                                                                                                    |                                                                                                    |
|----------------------------------------------------------------------------------------------------|----------------------------------------------------------------------------------------------------|----------------------------------------------------------------------------------------------------|----------------------------------------------------------------------------------------------------|----------------------------------------------------------------------------------------------------|
| Home     Resident Application     Extend or Shorten Reservation     Accounts       Accounts     Image: Count Summary     Image: Count Summary     Image: Count Summary       Account Details     Make a Payment |                                                                                                    |                                                                                                    |                                                                                                    |                                                                                                    |
| Make a Payment (Step 3 of 3 Account to Pav:                                                                                                    | i)<br>                                                                                                    |                                                                                                    |                                                                                                    |                                                                                                    |
| Pay Now                                                                                                    |                                                                                                    |                                                                                                    |                                                                                                    |                                                                                                    |
|                                                                                                    | International student deploted of Shorten Reservation       Accounts         Accounts Menu       Image: Count Summary         Account Summary       Account Details         Make a Payment       Image: Count Student Student | INTERNATIONAL STUDENT HOUSE         statington, d.         used         Image: Statington, d.         Image: Statington, d.         Image: Statington | Internet of particulation are subjected on a base of the particulation of the particulation of the parti | INTERNATIONAL STUDENT HOUSE     washington, 4.c     Image: Count Stream     Account Menu     Account Bummary     Account Details     Make a Payment     Make a Payment     (Step 3 of 3)     Account to Pay:     Image: Pay Now |

# 10. Enter payment amount for each account & press "Pay Now"

| https://ishdc.starrezhousing.com/StarRezF<br>INTERNATIONAL STUDENT<br>washington, d.c. | Portal/Modules/Account/AccountAddPaymentRedirect.aspx?Params | L9ezxPcQ ☆<br>Nathanie<br>Nathanie<br>Nathanie<br>Nathanie<br>Nathanie<br>Nathanie<br>Nathanie<br>Nathanie | kample,<br>only one<br>shown<br>e can be |
|----------------------------------------------------------------------------------------|--------------------------------------------------------------|----------------------------------------------------------------------------------------------------|------------------------------------------|
| Home Resident Application Extend or Sh                                                 | orten Reservation Accounts                                   | multiple                                                                                                   |                                          |
| Accounts Menu<br>1<br>Account Summary                                                  | Account Details                                              | accounts<br>and Boa                                                                                        | s (Room<br>rd, Linen                     |
| Make a Payment                                                                         |                                                              | Fee, Res<br>Service f                                                                                      | ident<br><sup>=</sup> ee, Lost           |
| Account to Pay:<br>(Payment Break-Up)                                                  | Balance: \$1,189.72                                          | Key, etc.                                                                                                  | .)                                       |
| Payment Amount (\$) Account                                                            | Outstanding                                                  | Amount                                                                                                    |                                          |
| Room & Board                                                                           | 1,189.72                                                     | 1189.72                                                                                                    |                                          |
| Total Amount Pay Now                                                                   | 1,189.72                                                     | 1189.7                                                                                                    |                                          |

#### 11. Enter card information and press "Pay Now" button on bottom of page (not pictured)

| $\leftarrow$ $\rightarrow$ C $\triangle$ https://secure.authorize. | net/gateway/transact.dll       |                                     | •                  | ☆ | 0 | 6 | m |  |
|--------------------------------------------------------------------|--------------------------------|-------------------------------------|--------------------|---|---|---|---|--|
|                                                                    | Order Information              |                                     | * Required Fields  |   |   |   |   |  |
|                                                                    | Description:                   | In                                  | voice Number: 4139 |   |   |   |   |  |
|                                                                    |                                | Total:                              | \$1189.72 (USD)    |   |   |   |   |  |
|                                                                    | Payment Information            |                                     |                    |   |   |   |   |  |
|                                                                    |                                |                                     |                    |   |   |   |   |  |
|                                                                    | Card Number:                   | (enter number without spaces or das | shes)              |   |   |   |   |  |
|                                                                    | Expiration Date:<br>Card Code: | * What's this?                      |                    |   |   |   |   |  |
|                                                                    | Billing Information            |                                     |                    |   |   |   |   |  |
|                                                                    | Customer ID:<br>First Name:    | • Last Name:                        | •                  |   |   |   |   |  |
|                                                                    | Company:                       |                                     |                    |   |   |   |   |  |
|                                                                    | Address:                       |                                     | *                  |   |   |   |   |  |
|                                                                    | City:<br>State/Province:       | Zip/Postal Code:                    | ^                  |   |   |   |   |  |
|                                                                    | Country:                       |                                     | •                  |   |   |   |   |  |
|                                                                    | Email:                         |                                     | •                  |   |   |   |   |  |

## Done- thank you for your payment

 Once redirected back to the housing portal, your payment is complete and posted to your account.

 If you have any questions contact ISH-DC's Staff Accountant or Resident Manager who oversees admissions.